| 第1章 | 章 安!  | 扎Campus<br>乾 <b>APP</b>        | Next-學生手冊 🎲 |
|-----|-------|--------------------------------|-------------|
| 1   | 方式一   | :掃描 QRCode 安裝 1Campus Next App | 1           |
| 2   | 方式二   | :APP 商店,下載 1Campus Next App    | 2           |
| 2-1 | 使用。   | Android 手機下載                   | 2           |
| 2-2 | 使用    | Iphone 手機下載                    | 3           |
| 第2章 | 章 如   | 何使用 1Campus Next               | 4           |
| 1   | 登入 1C | Campus Next                    | 4           |
| 2   | 親子綁   | 定                              | 6           |
| 3   | 移除身   | 分                              | 7           |
| 4   | 加入身会  | 分                              | 8           |
| 第3章 | 章 AP  | P 內容介紹                         | 12          |
| 1   | 主選單   |                                | 12          |
| 2   | 訊息    |                                | 13          |
| 3   | 校園    |                                | 14          |

## 第1章 安裝 APP

※1Campus Next App 的最低系統版本需求為 iOS 13.0 或 Android 10 以上。

### 1 方式一:掃描 QRCode 安裝 1Campus Next App

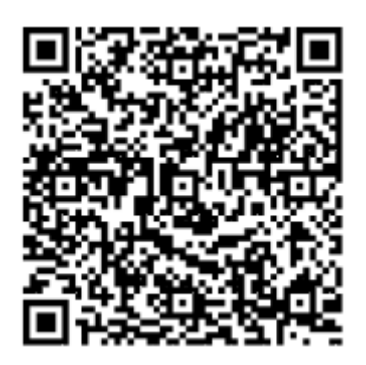

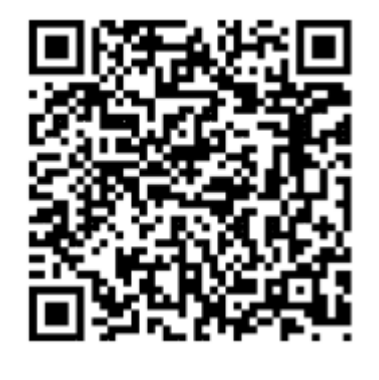

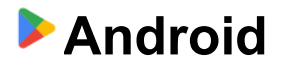

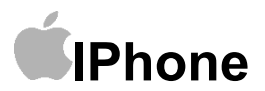

1Campus Next-學生手冊

### 2 方式二: APP 商店,下載 1Campus Next App

2-1 使用 Android 手機下載

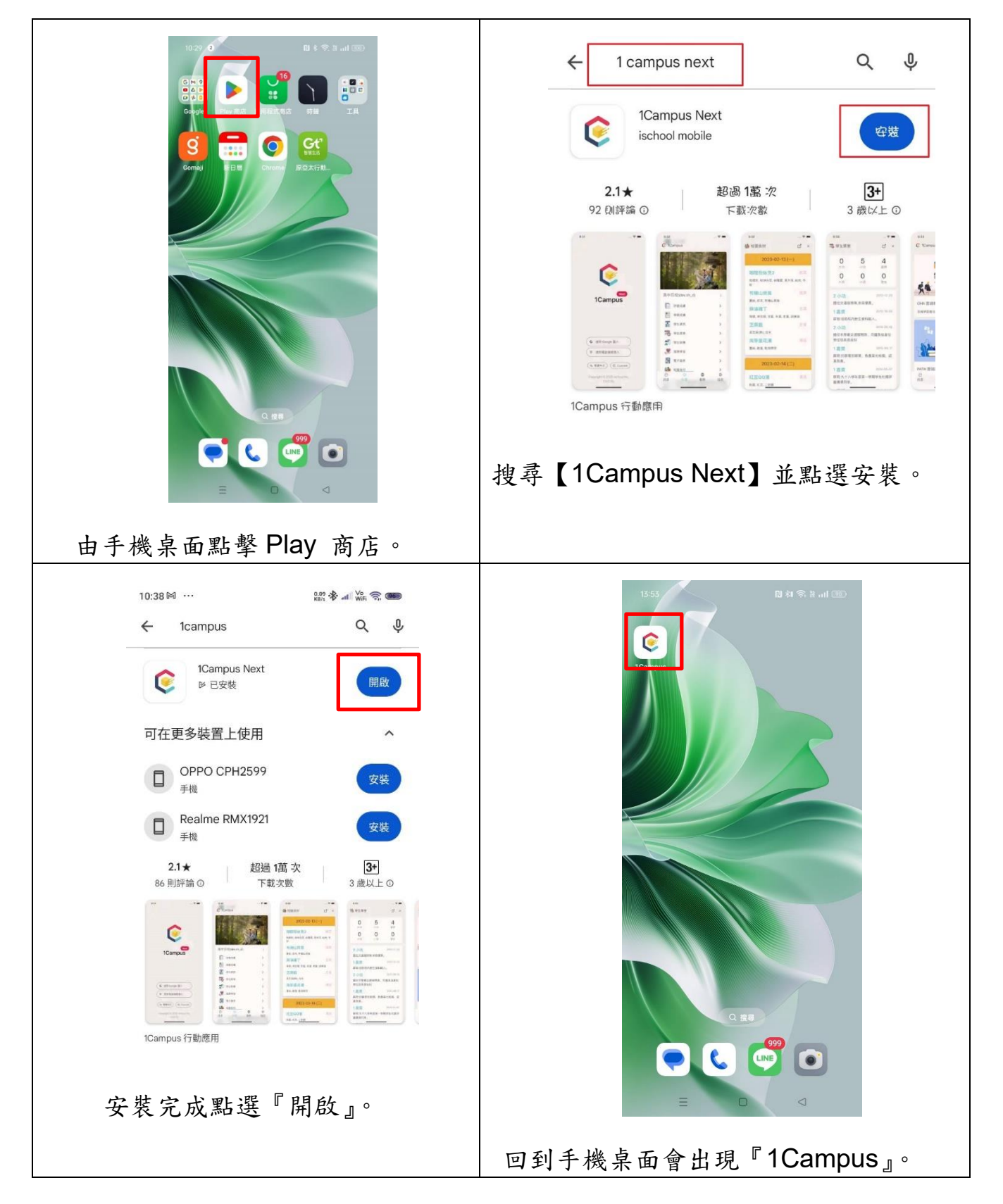

2-2 使用 lphone 手機下載

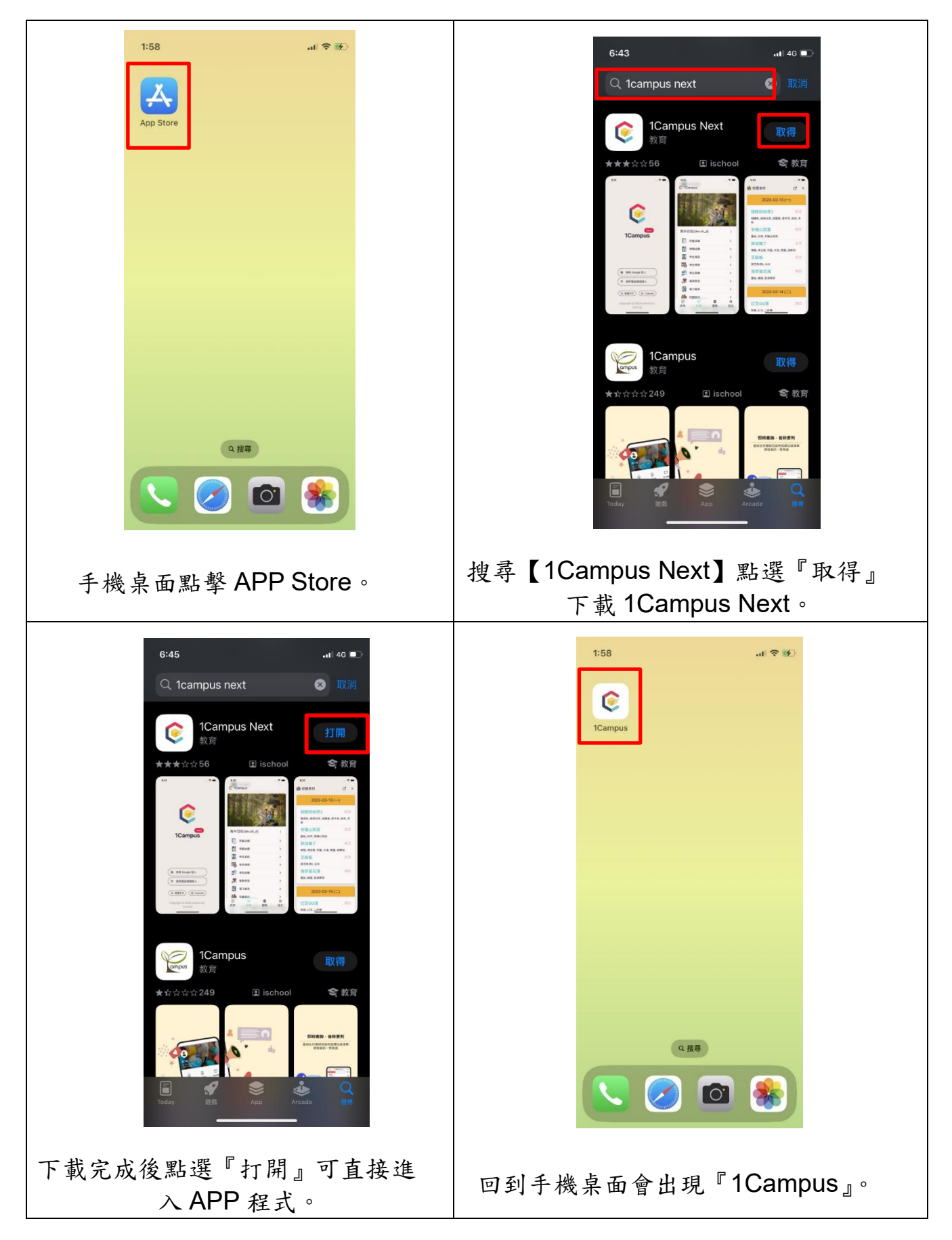

# 第2章 如何使用 1Campus Next

### 1 登入 1Campus Next

|                                                                                                    |                                                               | 7:54                                                                                                    | .ai ≑ 6                                                                                                    | -00<br>-                                                                                | 7:54 11 ☎ 100<br>完成 🔒 accounts.google.com 🖈 Č<br>G 使用 Google 帳戶登入      |  |  |
|----------------------------------------------------------------------------------------------------|---------------------------------------------------------------|----------------------------------------------------------------------------------------------------|----------------------------------------------------------------------------------------------------|-----------------------------------------------------------------------------------------|------------------------------------------------------------------------|--|--|
|                                                                                                    |                                                               | (                                                                                                    | <b>)</b>                                                                                                    |                                                                                         | 登入<br>繼續使用「ischool authentication」<br>電子部件地址或電話號碼                      |  |  |
|                                                                                                    |                                                               | 1Ca                                                                                                    | ampus                                                                                                    |                                                                                         | 忘記電子部件地址?<br>使用培園應用程式前,請先詳閱「Ischool<br>authentication」的《陽私權政策》及《服務條款》。 |  |  |
|                                                                                                    |                                                               | G<br>使用其                                                                                                    |                                                                                                    |                                                                                         | 建立線戸 下一步<br>知道中文 ~                                                     |  |  |
|                                                                                                    |                                                               | 文 紫體中文<br>Copyright ©                                                                                                    | Cupcake                                                                                                    |                                                                                         |                                                                        |  |  |
| 打開」                                                                                                  | APP,∄                                                         | 清使用杉<br>箱登,                                                                                                    | 交務系統:<br>入。                                                                                                    | 紀錄的信                                                                                    | 輸入您的信箱帳號。<br>登入的帳號與校務系統內紀錄的信<br>箱相同,後續會同步資料並直接<br>綁定(最快速的方式)。          |  |  |
| 如何確認校務系統紀錄的信箱                                                                                        |                                                               |                                                                                                    |                                                                                                    |                                                                                         |                                                                        |  |  |
|                                                                                                    |                                                               |                                                                                                    |                                                                                                    |                                                                                         |                                                                        |  |  |
| 登入                                                                                                   | 校務系約                                                          | 统/基本貢                                                                                                    | 資料/個人                                                                                                    | 資料,畫面                                                                                   | 而內會有 email 資料                                                          |  |  |
| 登入;<br>()<br>()<br>學習歷                                                                               |                                                               | 流/基本章                                                                                                    | 資料/個人<br>)<br>出動獎懲                                                                                                    | 資料,畫面                                                                                   | 面內會有 email 資料<br>基本資料<br>人資料                                           |  |  |
| 登入;<br>()<br>學習歷                                                                                     | 校務系<br><sup>校務系統</sup>                                        | 统/基本了                                                                                                    | 資料/個人<br>)<br>出勤獎懲                                                                                                    | 資料,畫面                                                                                   | 西內會有 email 資料<br>基本資料<br>入資料                                           |  |  |
| 登入;<br>()<br>學習歷<br>()<br>()<br>()<br>()<br>()<br>()<br>()<br>()<br>()<br>()<br>()<br>()<br>()       | 校務系<br>校務系統<br>程<br>基本資<br><sup>審羅業料</sup>                    | 流/基本章                                                                                                    | 資料/個人<br>)<br>出動獎懲                                                                                                    | 資料,畫面                                                                                   | 西內會有 email 資料                                                          |  |  |
| 登入;<br>()<br>學習歷<br>()<br>()<br>()<br>()<br>()<br>()<br>()<br>()<br>()<br>()<br>()<br>()<br>()       | 校務系<br>校務系統<br>程<br>建本資<br><sup>養羅業料</sup>                    | 统/基本 f                                                                                                    | 資料/個人<br>計劃獎懲                                                                                                    | 資料,畫                                                                                    | 面內會有 email 資料                                                          |  |  |
| 登入;<br>()<br>學習歷<br>()<br>()<br>()<br>()<br>()<br>()<br>()<br>()<br>()<br>()<br>()<br>()<br>()       | 校務系<br>校務系統<br>程<br>握<br>業<br>業<br>業<br>業<br>業<br>業<br>業<br>業 | 苑/基本 〕                                                                                                    | 資料/個人<br>資料/個人<br>出勤獎懲                                                                                                    | 資料,畫<br>西<br>(個)<br>(四)<br>(四)<br>(四)<br>(四)<br>(四)<br>(四)<br>(四)<br>(四)<br>(四)<br>(四   | 西內會有 email 資料<br>基本資料<br>入資料                                           |  |  |
| 登入;<br>()<br>()<br>學習歷<br>()<br>()<br>()<br>()<br>()<br>()<br>()<br>()<br>()<br>()<br>()<br>()<br>() | 校務系<br>校務系統<br>校務系統                                           | 统/基本 f                                                                                                    |                                                                                                    | 資料,畫<br>()<br>()<br>()<br>()<br>()<br>()<br>()<br>()<br>()<br>()                        | 面内會有 email 資料<br>基本資料<br>し<br>人資料                                      |  |  |
| 登入;<br>學習歷<br><sup>個人資料</sup>                                                                        | 校務                                                            | <ul> <li>統/基本 〕</li> <li>(修課紀録)</li> <li>(修課紀録)</li> <li>(修課紀録)</li> <li>(約3)</li> <li>(約3)</li> <li>(11)</li> <li>(11)<td>登 料/個 人     日本     日本</td><td>資料,畫<br/>(個)<br/>(個)<br/>(四)<br/>(四)<br/>(四)<br/>(四)<br/>(四)<br/>(四)<br/>(四)<br/>(四)<br/>(四)<br/>(四</td><td>西內會有 email 資料<br/>基本資料<br/>し<br/>人資料</td></li></ul> | 登 料/個 人     日本     日本 | 資料,畫<br>(個)<br>(個)<br>(四)<br>(四)<br>(四)<br>(四)<br>(四)<br>(四)<br>(四)<br>(四)<br>(四)<br>(四 | 西內會有 email 資料<br>基本資料<br>し<br>人資料                                      |  |  |
| 登入;<br>()<br>學習歷<br>()<br>()<br>()<br>()<br>()<br>()<br>()<br>()<br>()<br>()<br>()<br>()<br>()       | 校務系統<br>校務系統                                                  | <ul> <li>依/基本 う</li> <li>(修課紀載</li> <li>(修課紀載</li> <li>(修課紀載</li> <li>(修課紀載</li> <li>(例)</li> <li>(例)</li>     &lt;</ul>                                                                                                    |                                                                                                    | 資料,畫<br>(個)<br>(個)<br>(個)<br>(個)<br>(個)<br>(個)<br>(個)<br>(個)                            | 西内會有 email 資料                                                          |  |  |
| 登入;<br>學習歷<br><sup>國人資料</sup>                                                                        | 校務系統<br>校務系統<br>程                                             | <ul> <li>流/基本 う</li> <li>(基本)</li> <li>(基本)</li> <li>((4)</li> <li>(4)</li> <li>((4)</li> <li>((4)</li></ul>                                                                                                    | 登 料/個人     日本     日本  | 資料,畫<br>(個)<br>(02722<br>(096/01/01)                                                    | あ内 會 有 email 資料                                                        |  |  |

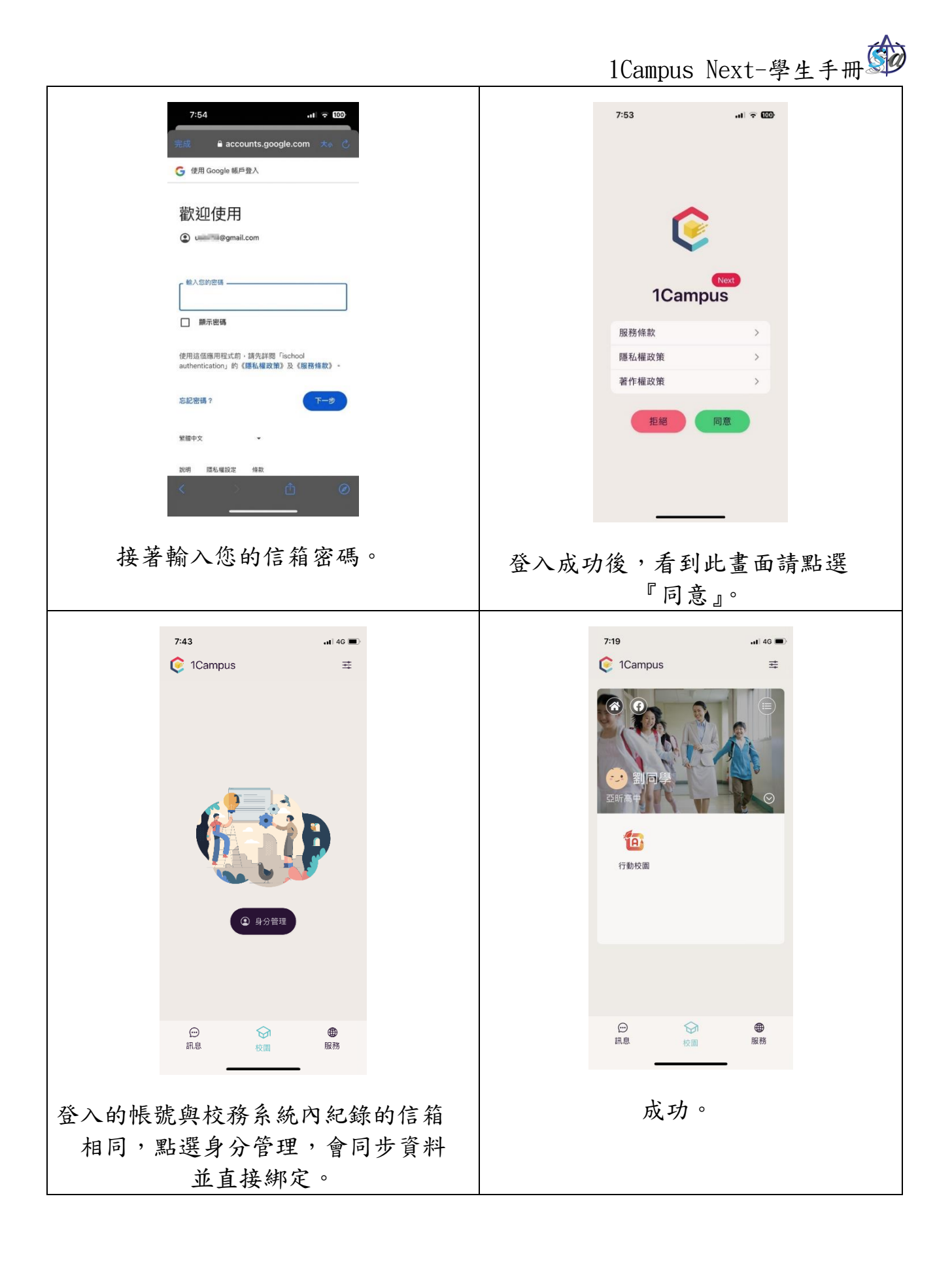

#### 2 親子綁定

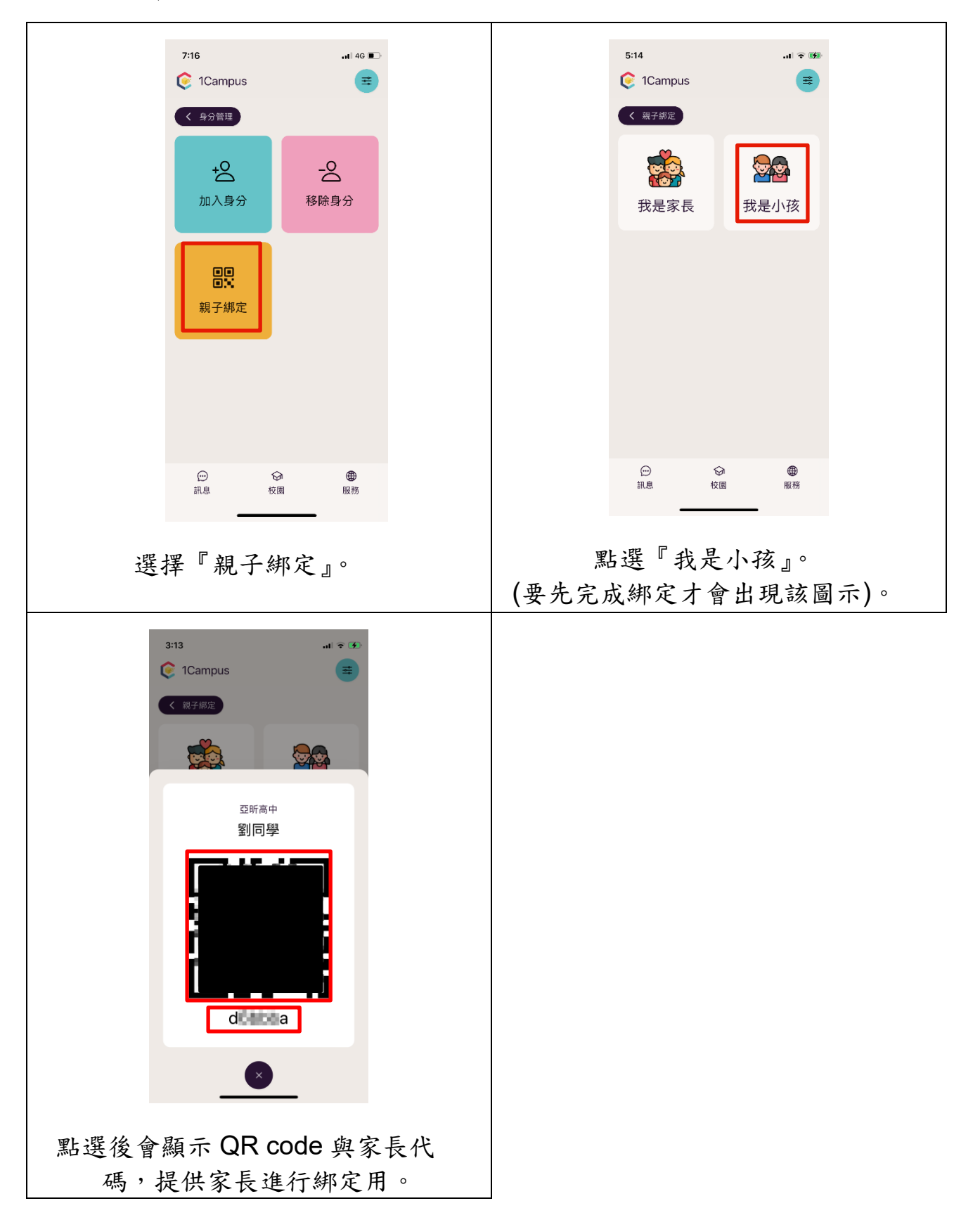

#### 3 移除身分

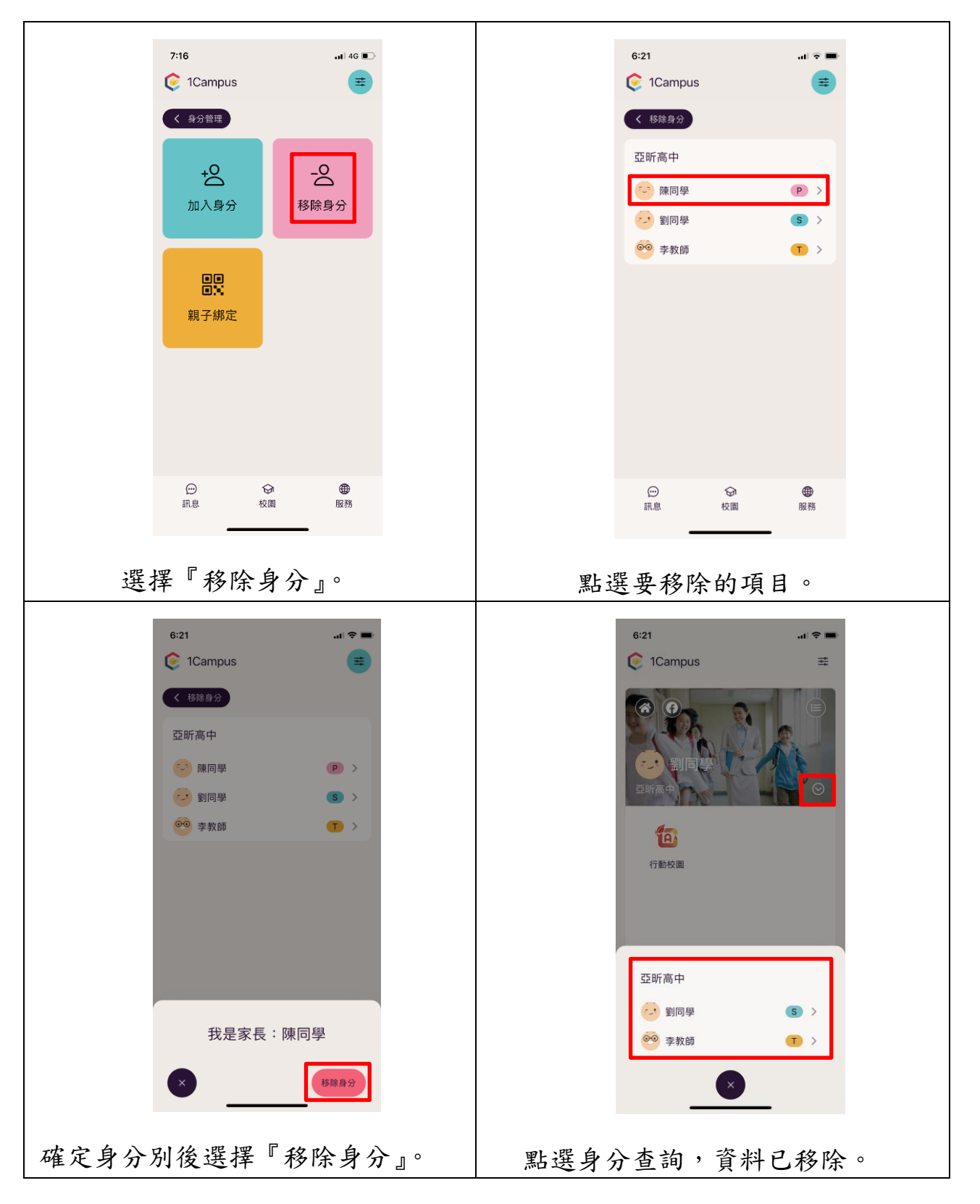

4 加入身分

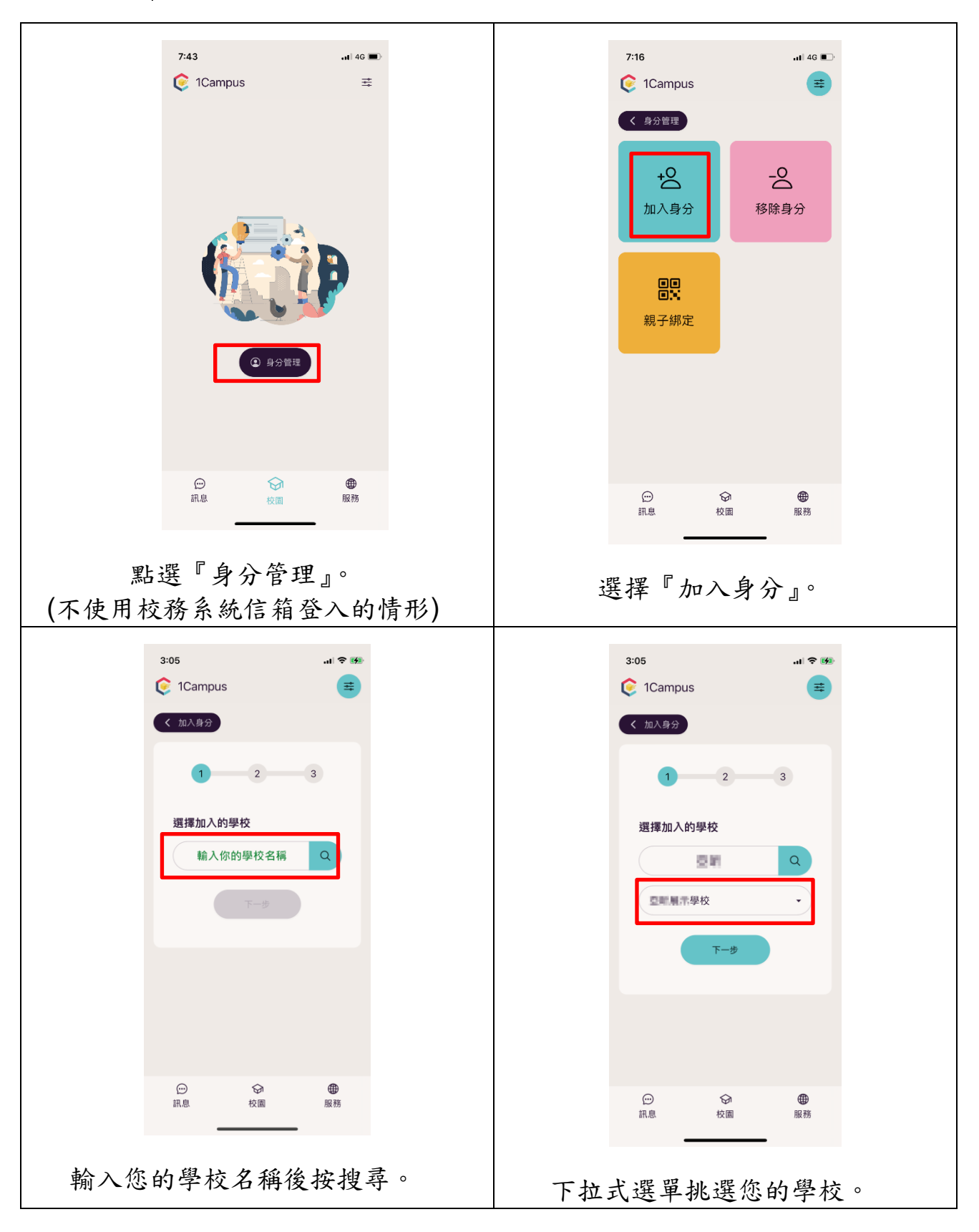

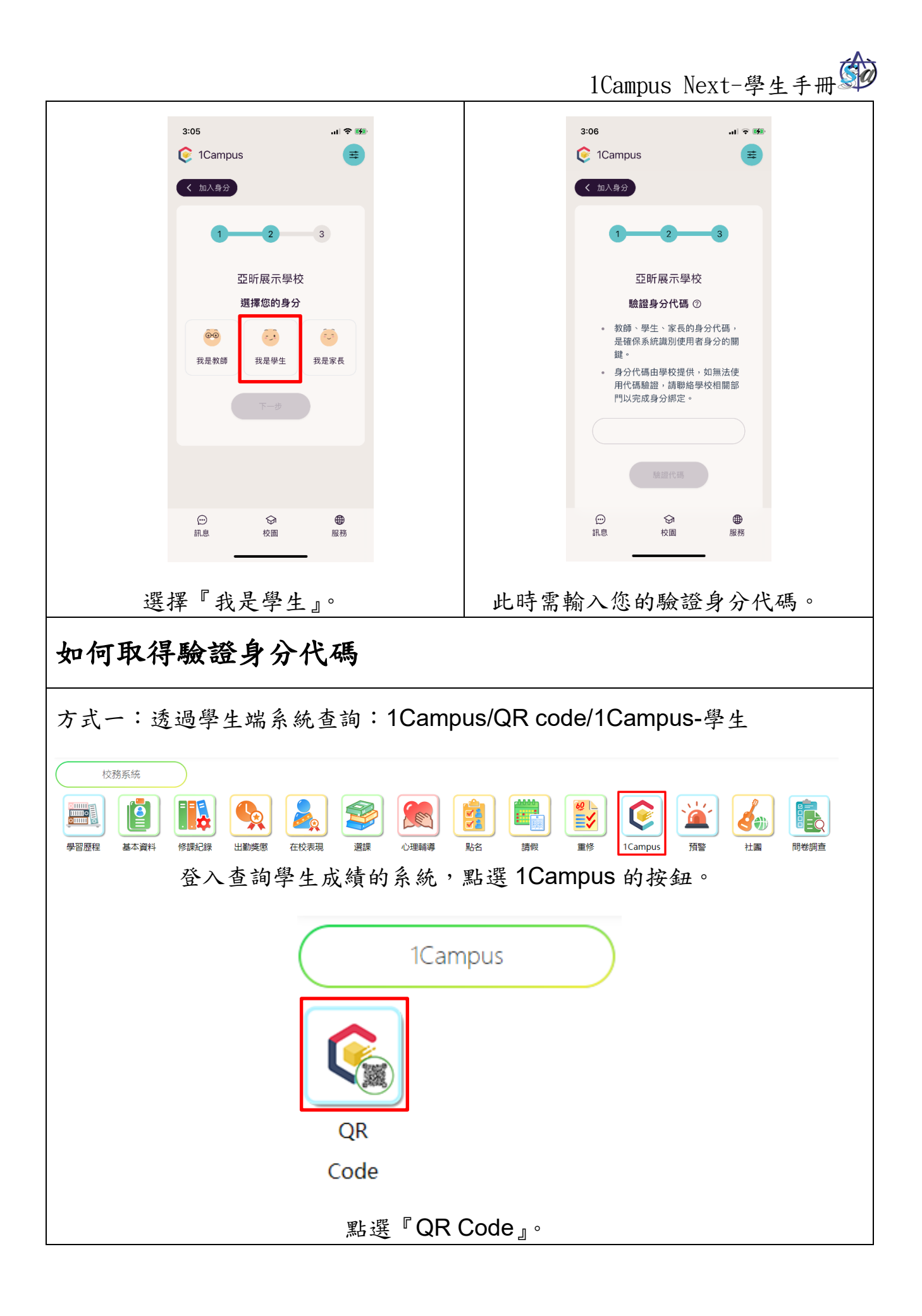

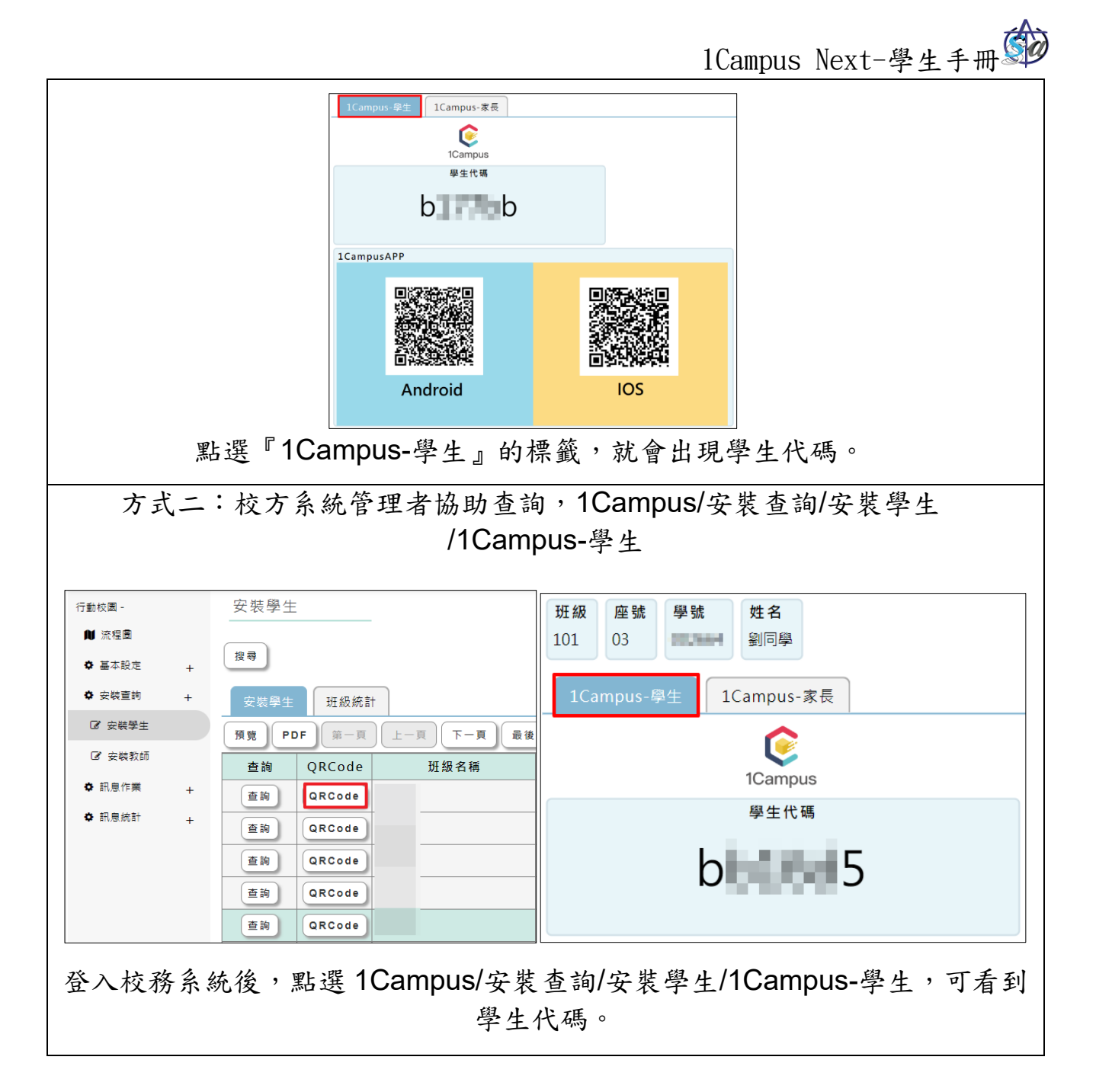

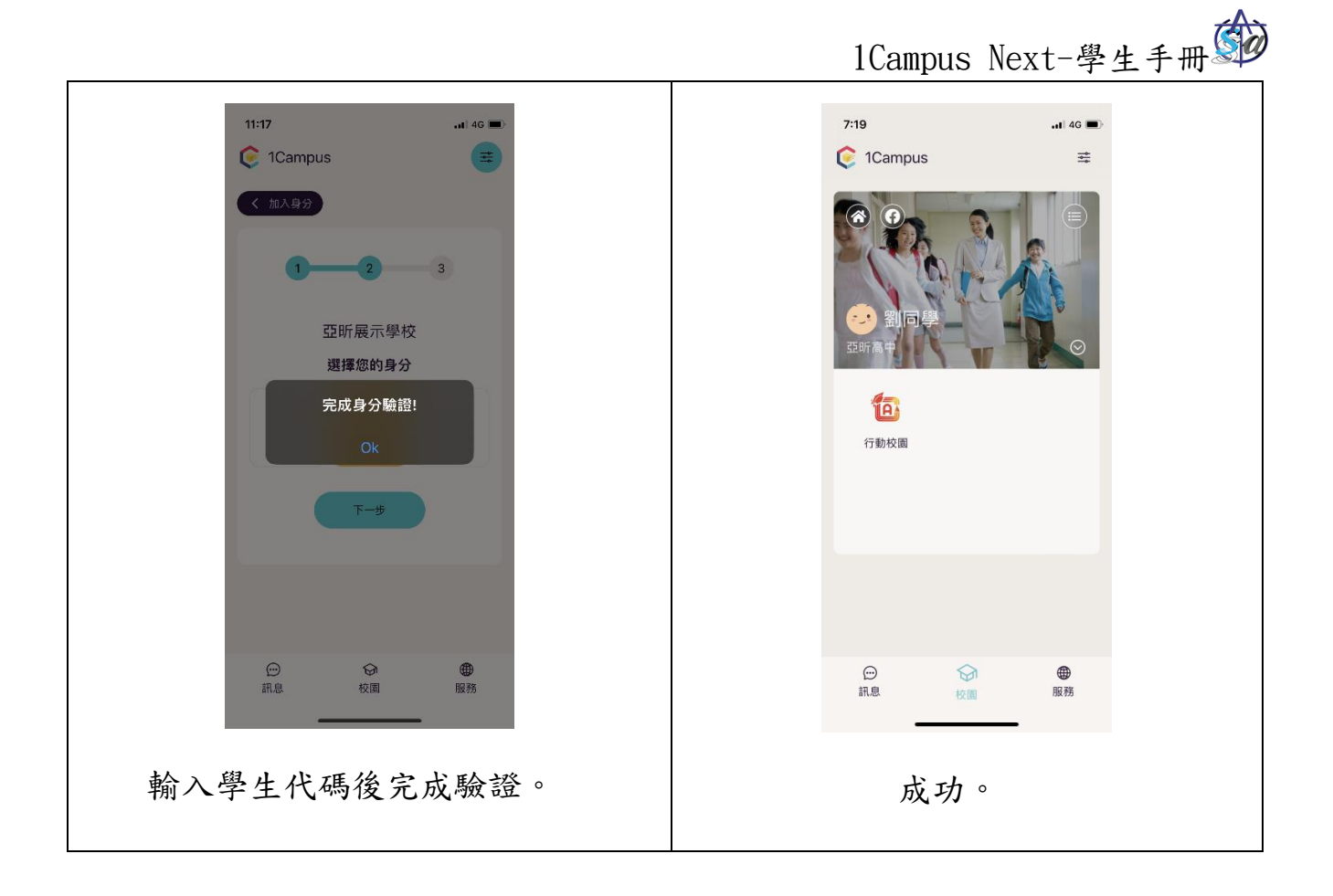

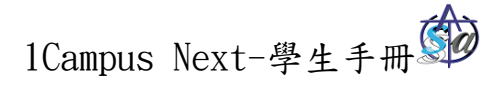

# 第3章 APP 內容介紹

1 主選單

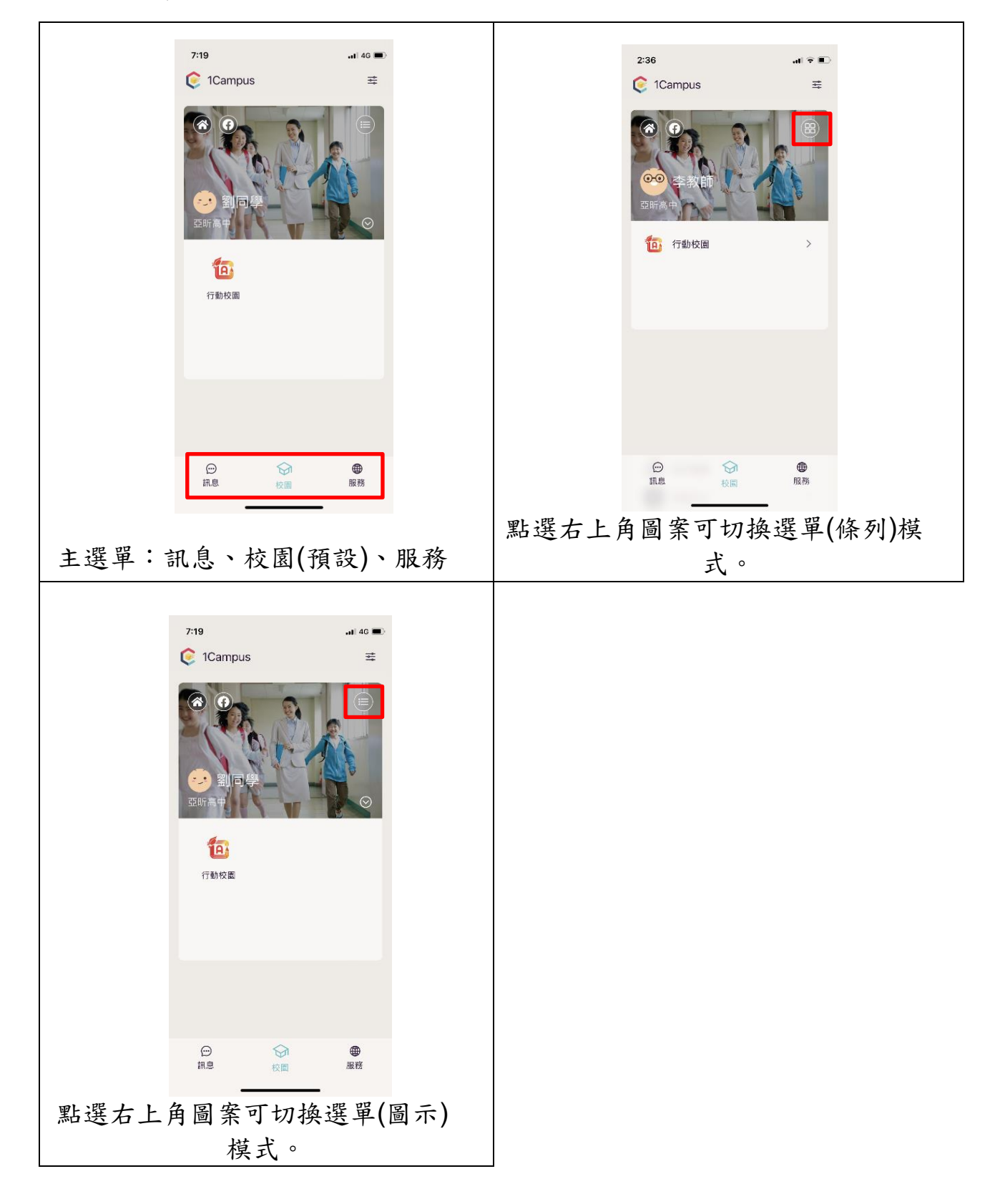

2 訊息

|                                | 6:30                                 | •••• 4G        |      | 6:30                                                                                                    |
|--------------------------------|--------------------------------------|----------------|------|----------------------------------------------------------------------------------------------------|
|                                | 🤶 1Campus                            | #              |      | Of the second second |
|                                | Q 輸入二個字以上關鍵字                         | <b>己</b> 更新    |      | < · · · · · · · · · · · · · · · · · · ·                                                                                                    |
|                                | 李教師<br>這是一封測試訊息                      | 06/25          |      | 李教師                                                                                                    |
|                                | 校務系統<br>救師訊息推掇DEMO內容                 | 09/07          |      | <ul> <li>這是一封測試訊息</li> <li>06/25</li> <li>這是一封測試訊息</li> </ul>                                                                                                    |
|                                | <b>亞昕</b><br>這是一則測試訊息                | 09/06          |      |                                                                                                    |
|                                | <b>亞昕研發</b><br>這是一則家長訊息測試訊息          | 08/24          |      |                                                                                                    |
|                                |                                      |                |      |                                                                                                    |
|                                |                                      |                |      |                                                                                                    |
|                                | ○○○○○○○○○○○○○○○○○○○○○○○○○○○○○○○○○○○○ | ● 服務           |      |                                                                                                    |
|                                |                                      |                |      | 11.25. K.MI (64.97)                                                                                                    |
| 如右未讀如自,如自十個命顯一甚點               |                                      |                |      |                                                                                                    |
| 如有不預訊心, 訊心石例曾顯小更紹<br>以及未讀取的數畫。 |                                      |                | 點開訊息 | 、後,可以看到完整的訊息                                                                                                    |
| ¥/^                            | 风不唄れ的奴                               | 里              |      | 內容。                                                                                                    |
|                                |                                      |                |      |                                                                                                    |
|                                | 6:30                                 | .ni 4G ■)<br>≕ |      |                                                                                                    |
|                                |                                      |                |      |                                                                                                    |
|                                | $\leq$                               | 前 刪除           |      |                                                                                                    |
|                                | 2024-06-25 18:30<br>注目               |                |      |                                                                                                    |
|                                | 這是一封測試訊息                             |                |      |                                                                                                    |
|                                |                                      |                |      |                                                                                                    |
|                                |                                      |                |      |                                                                                                    |
|                                |                                      |                |      |                                                                                                    |
|                                |                                      |                |      |                                                                                                    |
|                                |                                      |                |      |                                                                                                    |
|                                |                                      |                |      |                                                                                                    |
|                                |                                      |                |      |                                                                                                    |
|                                |                                      | ● 服務           |      |                                                                                                    |
| 點返回                            | 鍵可回到訊息                               | 列表。            |      |                                                                                                    |
|                                |                                      |                |      |                                                                                                    |

3 校園

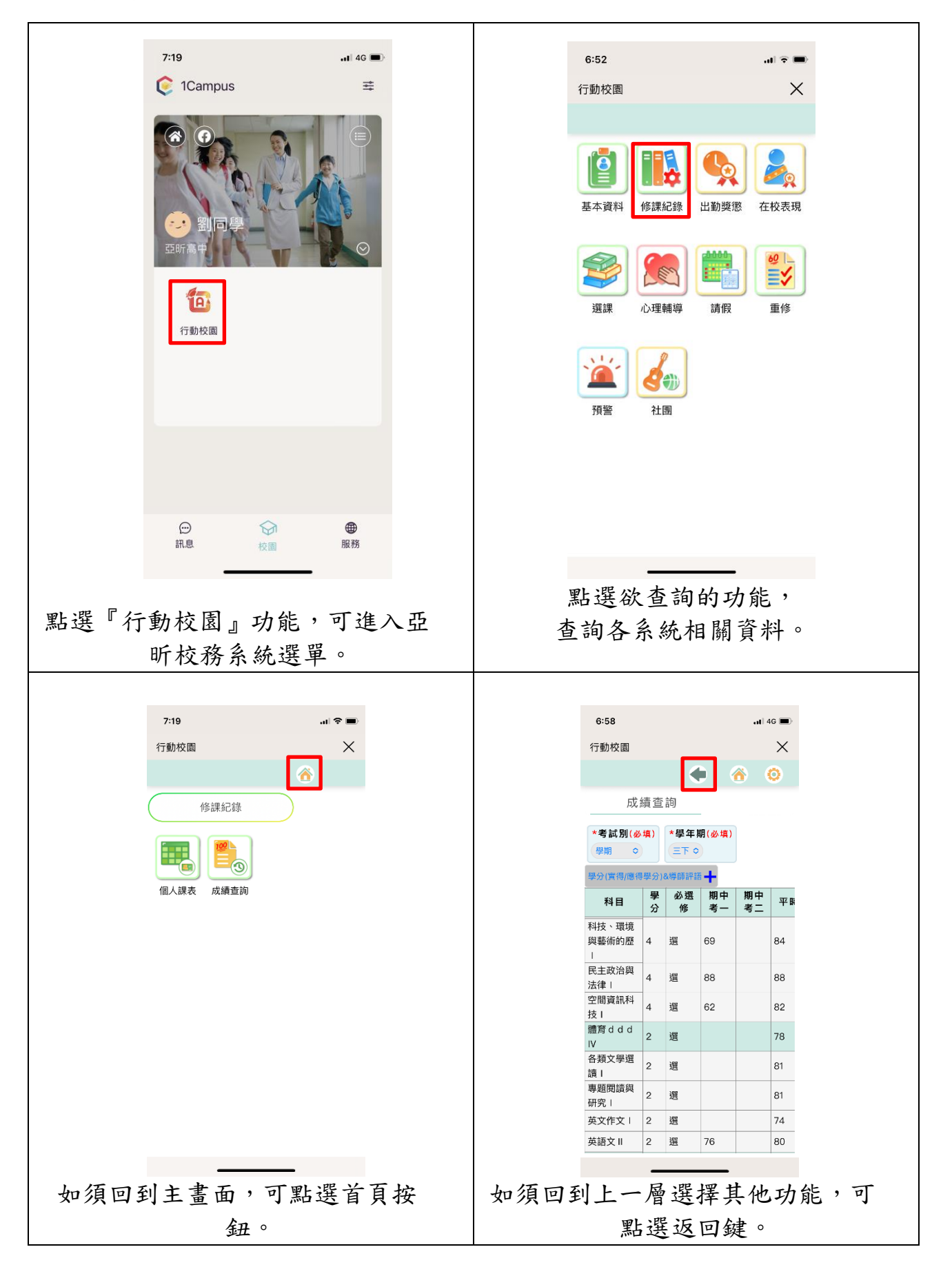